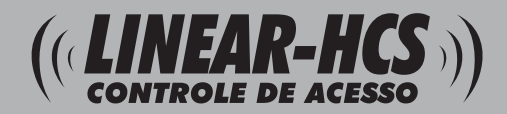

## **Controladora Digital de Acesso LN5-P**

### Controladora Digital de Acesso LN5-P

- 3000 impressões digitais e 50000 registros;
- RS485, Saída Wiegand66, saída de contato seco, interface de rede TCP / IP.

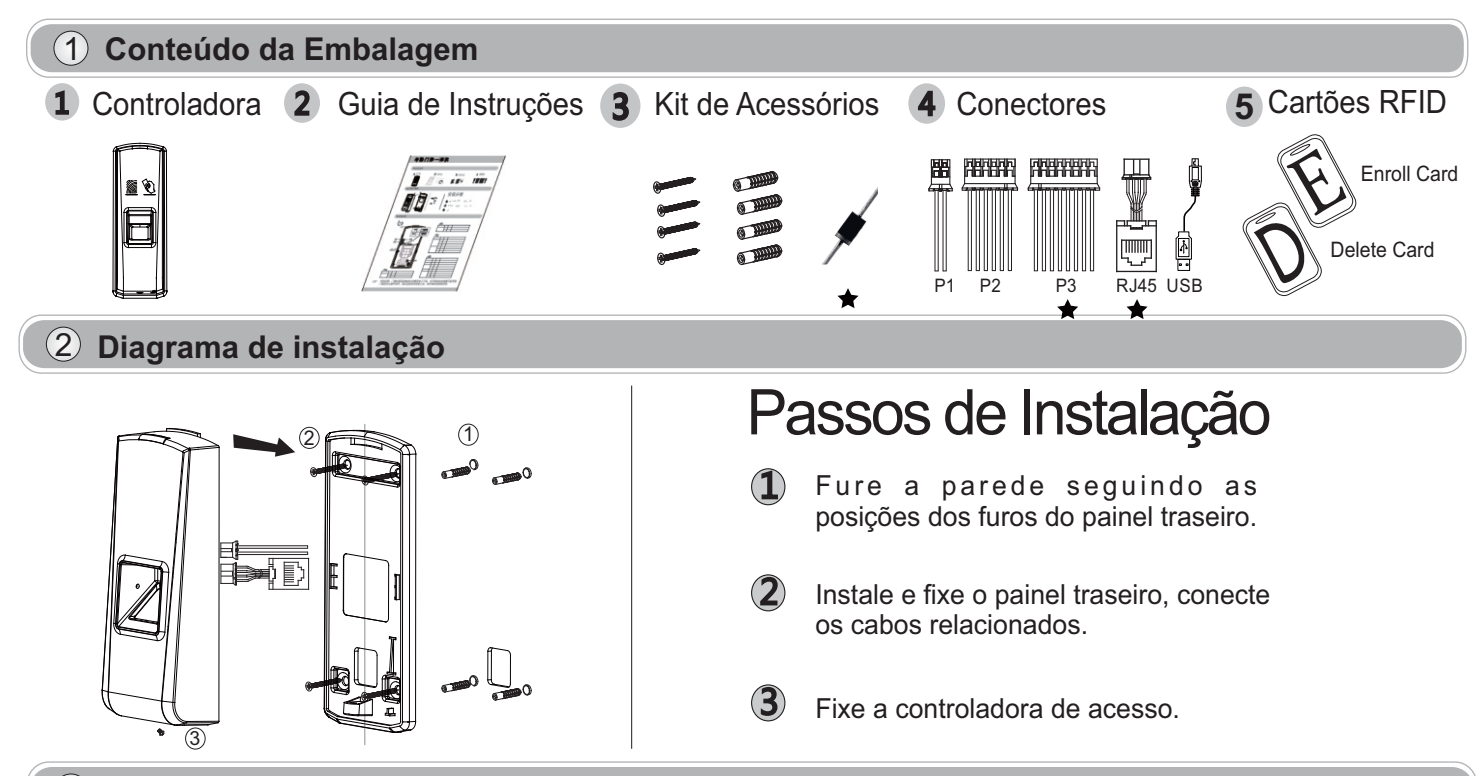

### (3) Conexões

As interfaces marcadas com t são para modelos específicos, Por favor, consulte o quia de instalação do equipamento utilizado.

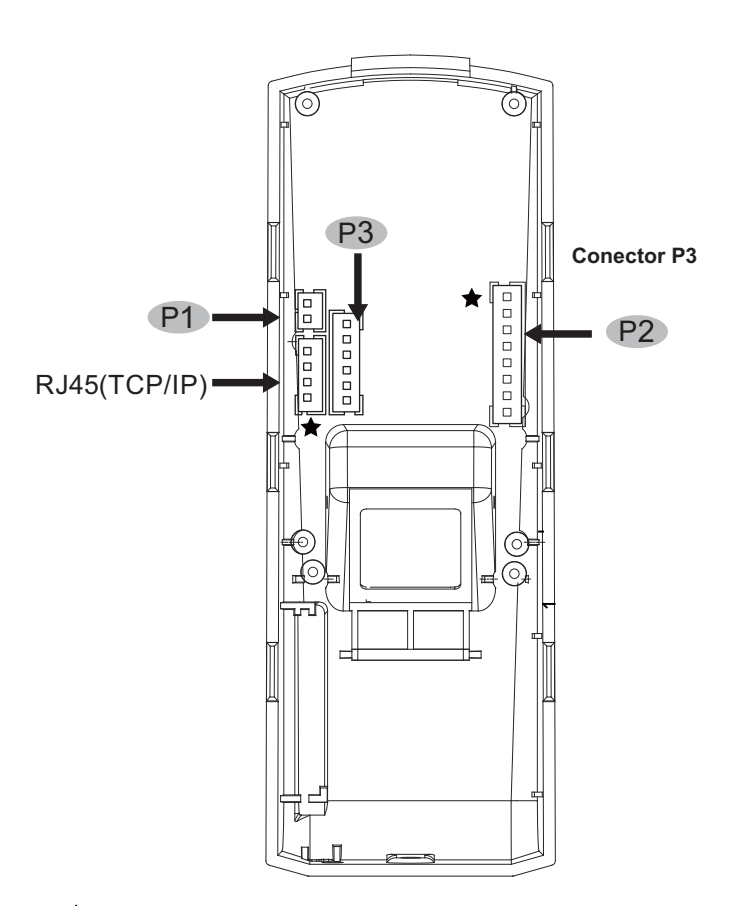

### P1

| Função      | PINO | Cor      | Descrição |
|-------------|------|----------|-----------|
| Alimentação | 1    | Vermelho | 12VDC     |
|             | 2    | Preto    | GND       |

### P2

|   | Função            | PINO | Cor     | Descrição          |
|---|-------------------|------|---------|--------------------|
|   | Sensor Porta      | 1    | Roxo    | Entrada de Disparo |
| r | Botoeira de Saída | 2    | Amarelo | Entrada de Disparo |
|   |                   | 3    | Branco  |                    |
|   |                   | 4    | Branco  |                    |
|   | GND               | 5    | Preto   | GND                |
|   |                   | 6    | Verde   | COM                |
|   | Relé              | 7    | Laranja | NF                 |
|   |                   | 8    | Azul    | NA                 |

### ★ P3 Conector P3

| Função           | PINO | Cor     | Descrição           |
|------------------|------|---------|---------------------|
| Saída<br>Wiegand | 1    | Verde   | DATA0 Saída Wiegand |
|                  | 2    | Branco  | DATA1 Saída Wiegand |
|                  | 3    | Preto   | GND                 |
|                  | 4    | Amarelo | RS485A              |
| RS485            | 5    | Roxo    | RS485B              |
|                  | 6    | Preto   | GND                 |

### **IMPORTANTE** 1

NÃO INSTALE este equipamento exposto ao tempo. Recomendamos que se utilize PROTEÇÃO total contra sol e chuva em toda e gualquer instalação deste equipamento. O contato com água danificará os sensores biométricos, podendo apresentar funcionamento impreciso, erro na leitura ou mesmo tentativa de reconhecimento de digital sem que haja alguém utilizando o equipamento. A luz solar também danificará o sensor, pois o mesmo não é munido de proteção eletrônica ou mecânica contra o forte calor e incidência de luz solar direta.

### Atenção!

A utilização de equipamentos com reconhecimento biométrico é contraindicado para acesso a portões de garagem com entrada de veículos. Para mais informações leia o "Termo de uso de Biometrias" disponível em www.linear-hcs.com.br

(4) Controladora Digital de Acesso e Interruptor de Alimentação, Alimentação e Leitor de Controle de Acesso

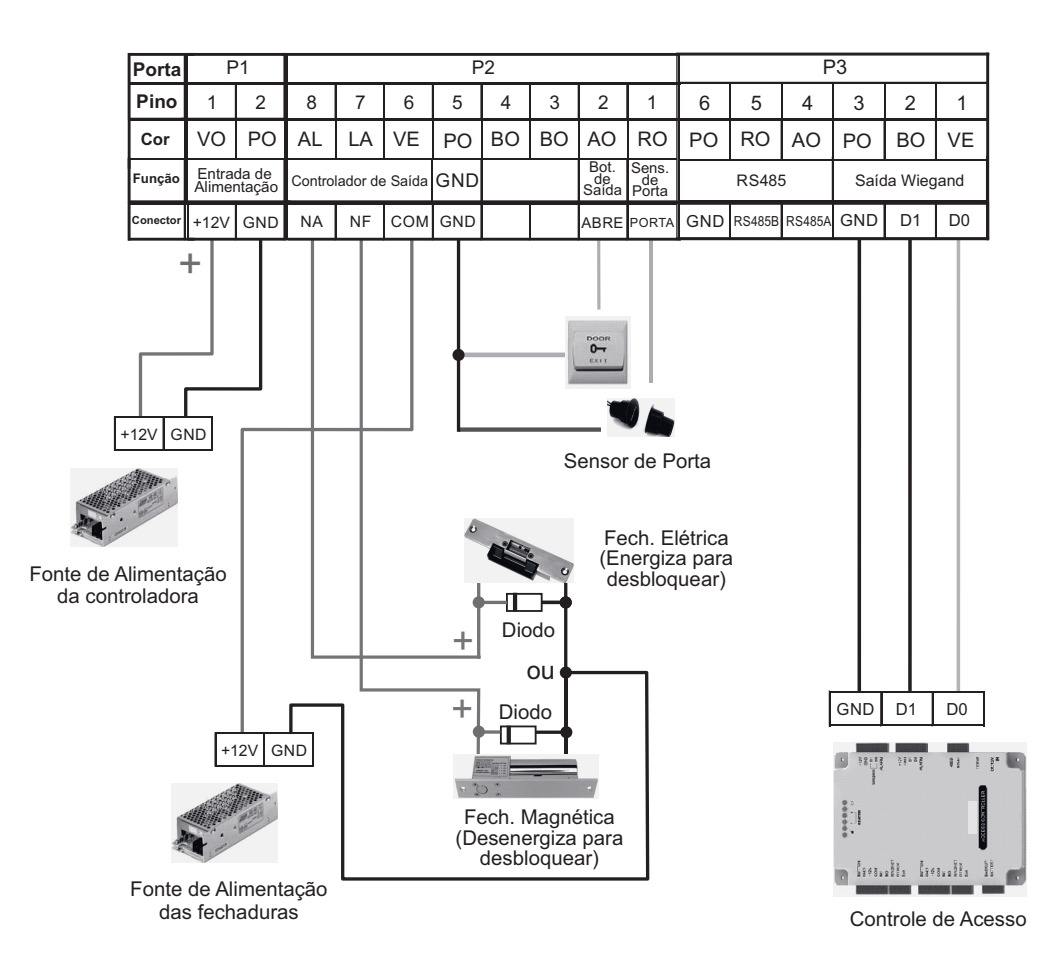

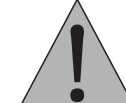

Antes de energizar os equipamentos, verifique atentamente o esquema de ligação. Qualquer produto danificado devido a erros na ligação não serão cobertos pela garantia do produto. Este equipamento é montado em modelo O&M (fabricação sob solicitação) em fornecedor internacional com customização especial de firmware para a Linear-HCS. Todos os direitos de marcas registrados pela Linear-HCS, assim como as responsabilidades de aplicação, suporte e manutenção.

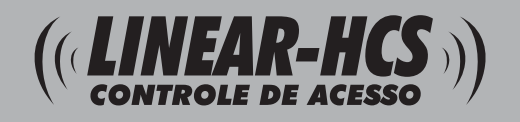

# **Controladora Digital de Acesso LN5-P**

### (5) Dimensões e características

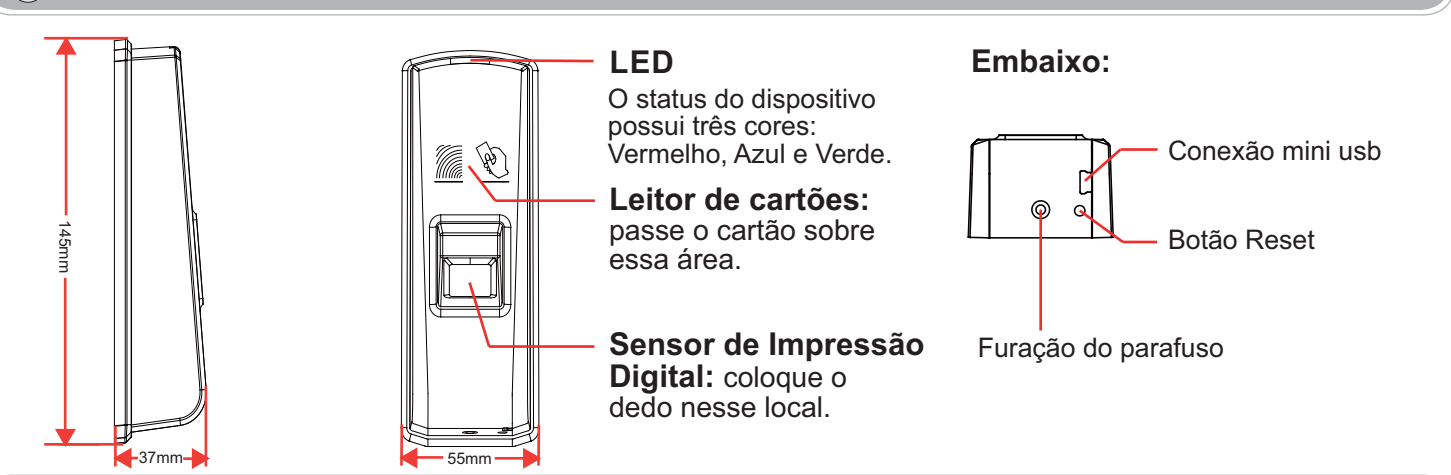

### (6) Instruções de posicionamento do dedo no sensor.

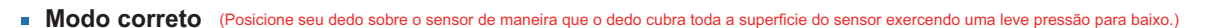

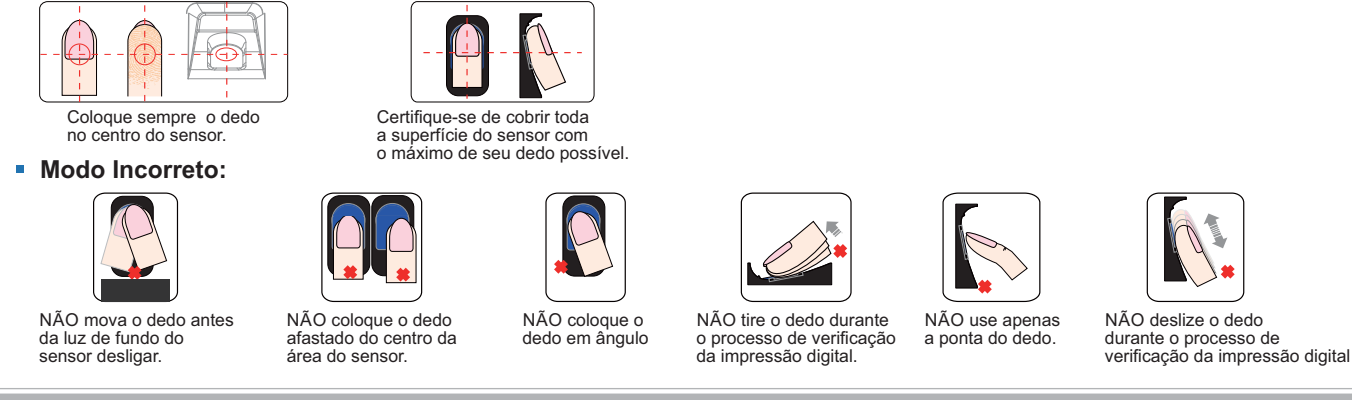

### (7) Guia de Operação

Piscará o LED AZUL

O LED AZUL

piscará

rapidamente

Figura 1.3

O LED AZUL

continua a piscar

rapidamente

### Ligação

Ao alimentar o dispositivo com 12VDC, o LED azul do sensor de impressão digital pisca rapidamente e emite alertas sonoros. E Cadastrar Acompanham 2 cartões na embalagem: Deletar Usuário (não incluso) 5)

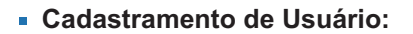

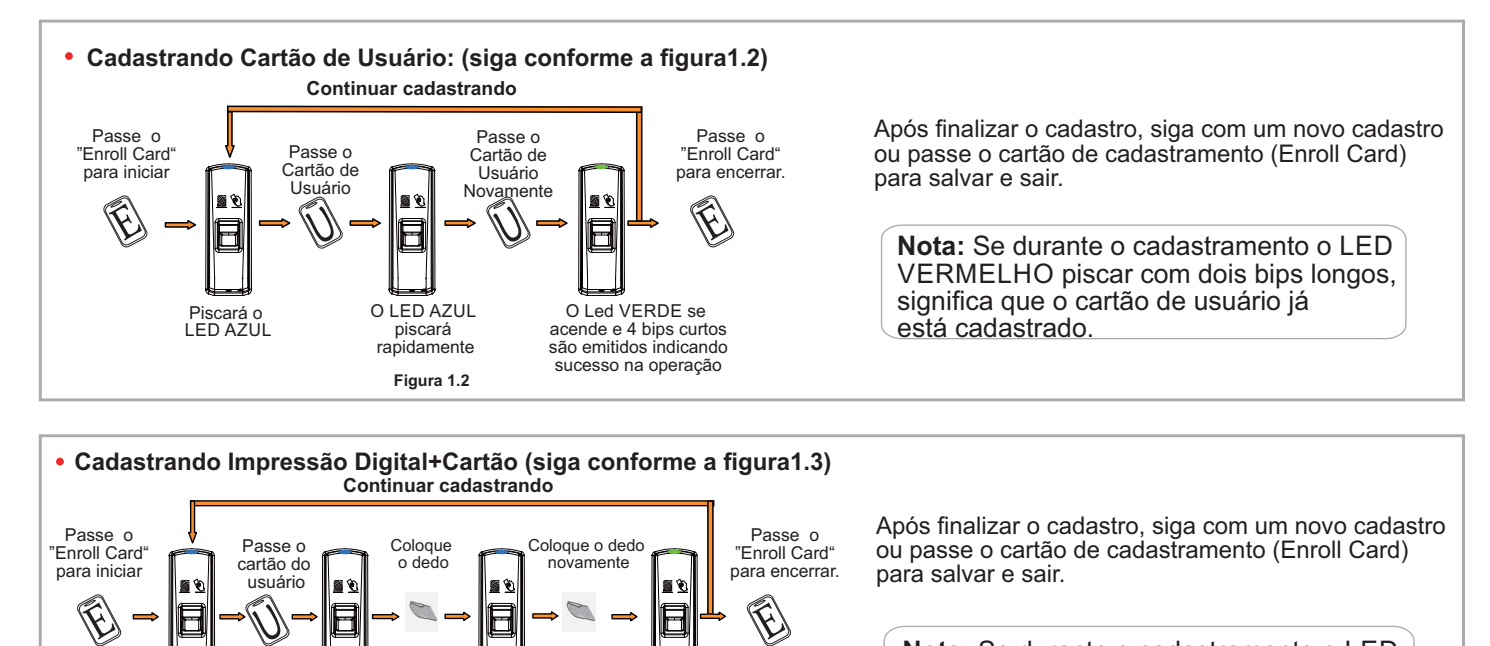

O Led VERDE se

acende e 4 bips curtos

são emitidos indicando

sucesso na operação

Nota: Se durante o cadastramento o LED VERMELHO piscar com dois bips longos, significa que o cartão de usuário já encontra-se cadastrado.

- Exclusão de usuário:
- Excluir Cartão+Impressão Digital: (siga conforme a figura1.4)

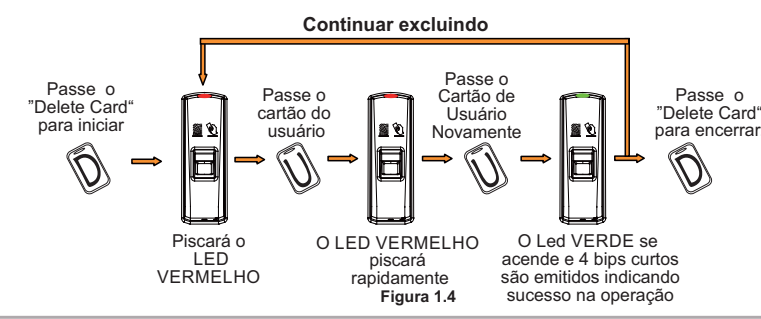

### (8) Botão de Função

#### Botão Função

Para excluir os cartões de Cadastramento (Enroll Card) e o cartão de deletar (Delete Card), pressione e segure o botão função, será emitido um bip, mantenha o botão pressionado até ouvir uma sequência de bips. Após a exclusão deverão ser cadastrados novos cartões mestres (Enroll Card e Delete Card) para operar o equipamento.

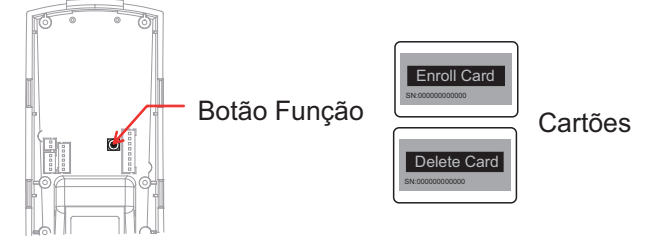

### Cadastrando Cartões Mestres (Enroll Card e Delete Card)

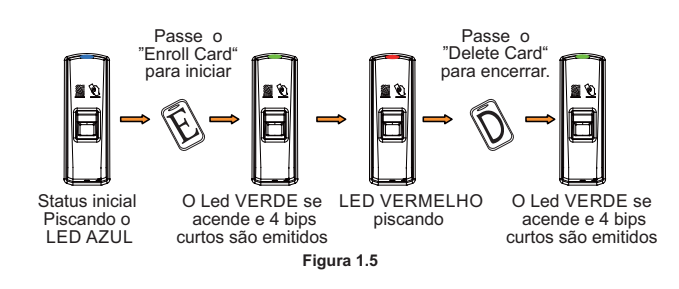

### (9) Comunicação PC-HCS 2010

 Para monitorar e gerenciar as biometrias série LN através de um PC utilizando o Sistema Linear (Módulo Guarita), acesse o site www.linear-hcs.com.br, e na opção 'Software' baixe o Comunicação PC-HCS (Software HCS).

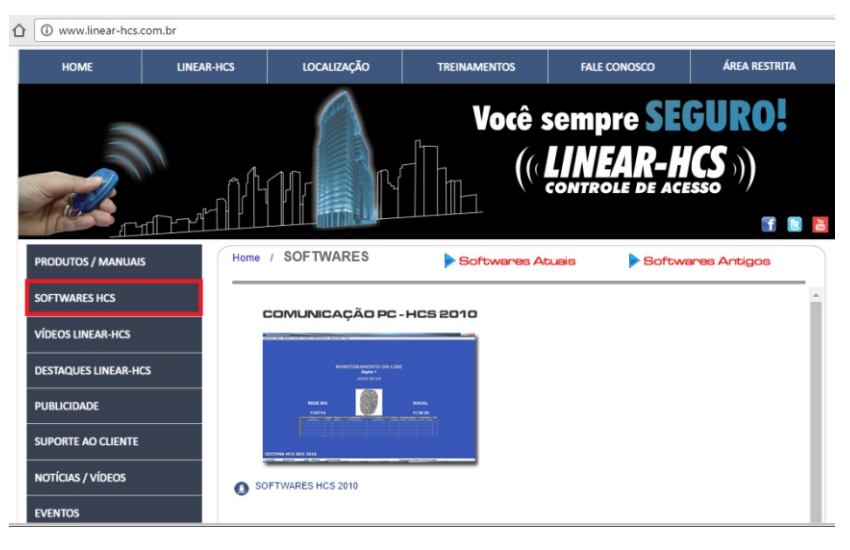

Após finalizar a exclusão, siga excluindo outros cadastros ou passe o cartão Deletar (Delete Card) para salvar e sair.

Nota: Se durante a exclusão o LED VERMELHO apagar-se e emitir um bip longo, significa que o usuário não existe.

- NOTA: A operação não irá eliminar todos os dados de usuários armazenados no dispositivo.
- No entanto, se a biometria for configurada com Wiegand 66, será necessário reconfigurar no software, pois esta configuração volta para o padrão wiegand 26, e o tempo de relé volta para o padrão de 5 segundos.